### RISC-Vボード VisionFive2 に Debian を 入れてみた話 東京エリア・関西合同 Debian 勉強会

Norimitsu SUGIMOTO (杉本 典充) dictoss@live.jp

2023-12-16

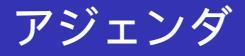

#### • 自己紹介

- RISC-V とは
- Debian と RISC-V
- RISC-V ボード PC「VisionFive2」<mark>の</mark>紹介
- VisionFive2 のファームウェアの更新方法
- VisionFive2 へ Debian をインストールする
- VisionFive2のNVMe SSD について
- まとめ
- 参考資料

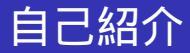

- Norimitsu SUGIMOTO (杉本 典充)
- dictoss@live.jp
- Twitter: @dictoss
- Debian を使い始めたのは 3.1 sarge が testing の頃
- 仕事はソフトウェア開発者をやってます
- python と Django の組み合わせで使うことが多いです

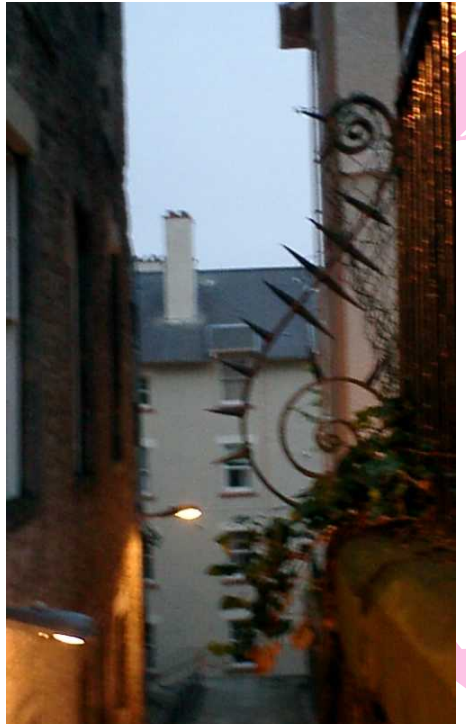

# RISC-V と は

### RISC-V とは

- 2010年頃にカリフォルニア大学バークレー校で設計された RISC型 CPU の ISA (命令セット)
- オープンソースライセンスで提供されている<sup>1</sup>
  - Creative Commons Attribution 4.0 International Public License
- 歴史的に RISC-I、II、III、IV、V とバージョンアップしてきた、というものではない
  - RISC-V はこれまでの経緯と課題を考慮した結果、スク ラッチで開発したものらしい

<sup>1</sup>https://github.com/riscv/riscv-isa-manual

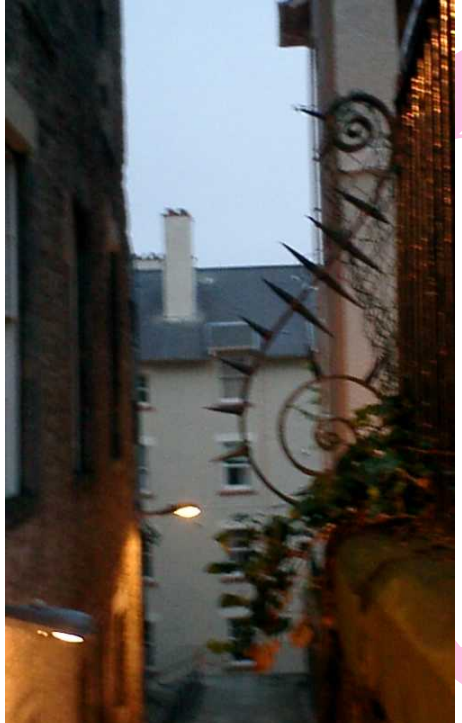

## Debian と RISC-V

- Debian Wiki RISC-V https://wiki.debian.org/RISC-V
- Debian Ports https://www.ports.debian.org/
- 時系列
  - 2018-05-24 Debian Ports に riscv64 が追加
  - 2023-07-23 Debian Ports の riscv64 が unstable に移動<sup>2</sup>

<sup>2</sup>https:

//lists.debian.org/debian-riscv/2023/07/msg00053.html

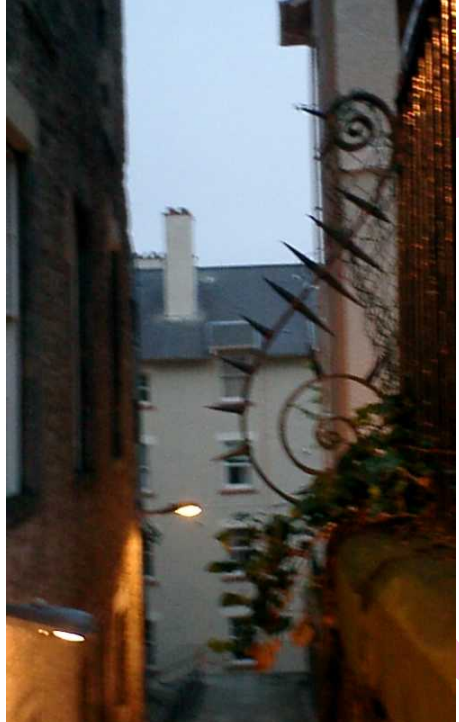

## RISC-V ボード PC 「Vision-Five2」の 紹介

#### VisionFive2

- 中国 StarFive 社が製造する RISC-V CPU を搭載するシングルボードコンピュータ (SBC)
  - https://www.starfivetech.com/en/site/boards
- kickstarer.com のクラウドファウンディングで寄付を 募って製造・販売された<sup>3</sup>
  - 2022-09-21 に寄付が締め切られ、早い人では 2022 年 12 月に入手していた人がいる模様
- ドキュメント https://doc-en.rvspace.org/Doc\_ Center/visionfive\_2.html
- クイックスタートガイド https://doc-en.rvspace. org/VisionFive2/PDF/VisionFive2\_QSG.pdf

<sup>3</sup>https://www.kickstarter.com/projects/starfive/ visionfive-2?lang=ja

### VisionFive2 の画像 (表)

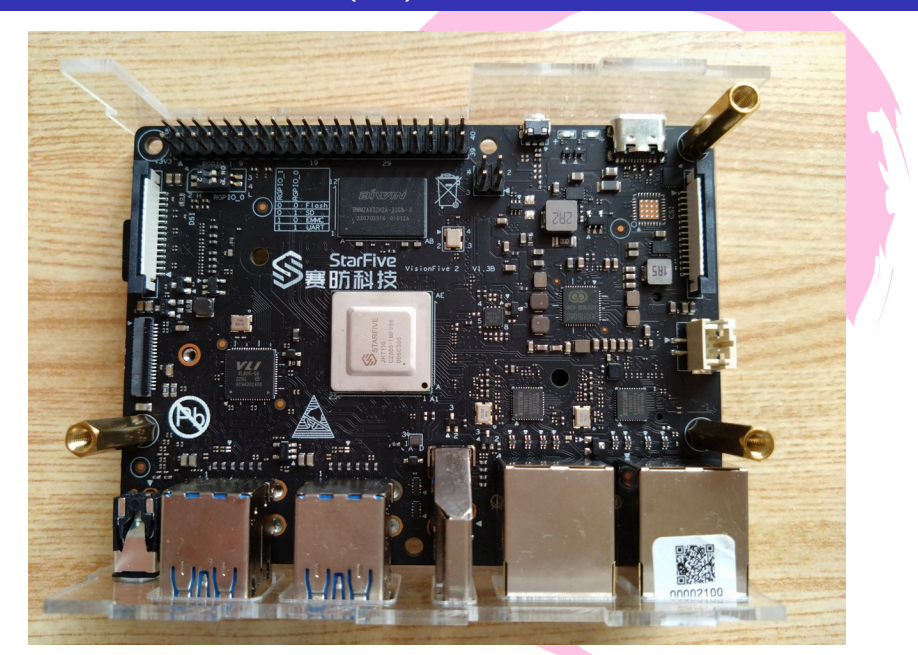

### VisionFive2 の画像 (裏)

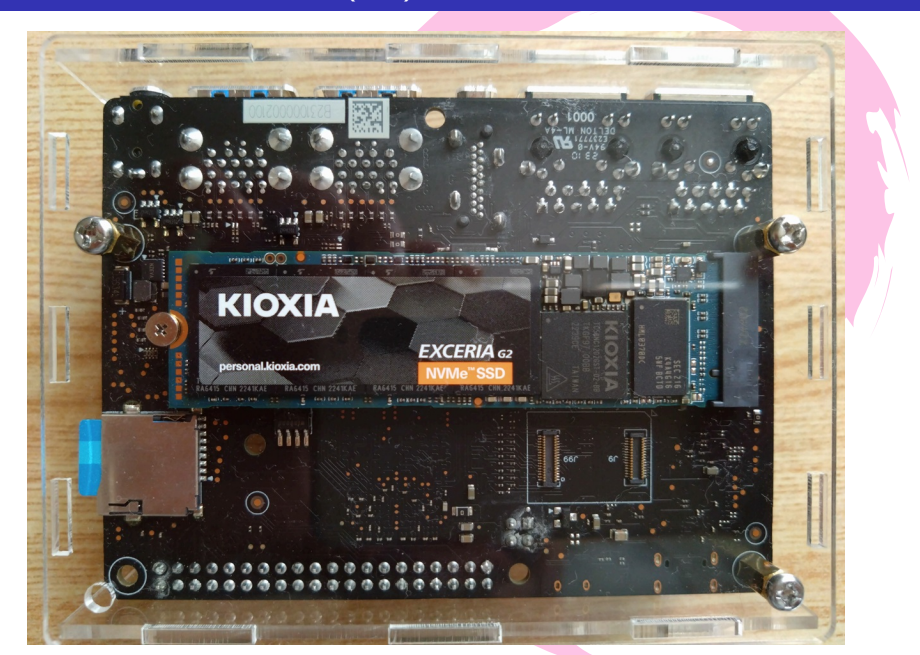

### VisionFive2 のハードウェア情報

- CPU: StarFive JH7110 64bit SoC RV64GC, up to 1.5GHz クアッドコア
- GPU: IMG BXE-4-32 MC1 3D GPU 600 MHz (端子は HDMI 2.0、MIPI-DSI)
- メモリ: LPDDR4 SDRAM, up to 2,800 Mbps (2GB/4GB/8GB モデルの3種類)
- ストレージ: MicroSDHC/SDXC、eMMC、NVMe SSD (PCle-2.0 ×1)
- ネットワーク:RJ-45 GbE 2 ポート
- 電源: USB PD 30W (USB Type-C 端子)、GPIO 5V、 PoE (要オプション)
- その他:GPIO 端子 (コンソール等)、USB 3.0 x 4 ポート

### VisionFive2 のソフトウェア情報

#### SDK

https://github.com/starfive-tech/VisionFive2

- u-boot-spl.bin.normal.out : SPL
- visionfive2\_fw\_payload.img : U-Boot イメージ
- sdcard.img : SPL と U-Boot の更新用起動イメージ (buildroot)
- Debian イメージ https://doc-en.rvspace.org/ VisionFive2/Quick\_Start\_Guide/VisionFive2\_ QSG/flashing\_with\_mac\_linux.html

- Purchase Links https://forum.rvspace.org/t/ how-to-purchase-visionfive-2/665
  - 「Japan」と書いてあるリンクをクリックすると Amazon.co.jpの販売ページへジャンプする
  - 販売元は Way<mark>Po</mark>nDEV-jp
  - 本体 4GB (無線 LAN ドングルなし)、アクリルケースを 購入
  - 自分は 2023-10-25 に購入し、2023-10-31 に届いた
  - 梱包を開けて製品を確認するとシールが2枚重ねて貼ってあった。上のシールをはがすと下のシールに「Early Bird」の記載あり

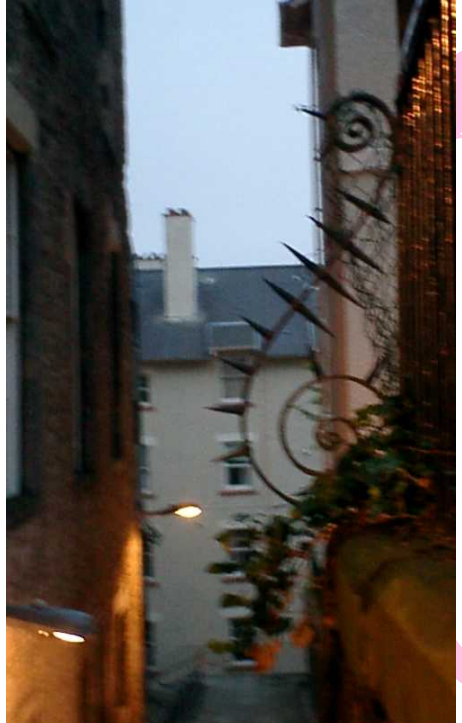

## VisionFive2 のファーム ウェアの更 新方法

### SPL、U-boot の更新方法

#### アップデート方法は2種類ある

- Updating SPL and U-Boot of Flash<sup>4</sup>
  - tftpboot コマンド (SD カードなしで実行可能)
  - flashcp コマンド (VF2\_v2.5.0 以降の buildroot 環境で実 行可能)
- 今回入手したボードは初期ファームウェアの模様で、2
   段階で更新した
  - SD カードなしでブートし、tftpboot コマンドで v2.11.5 へ更新
  - v2.11.5 の sdcard.img でブートし、flashcp で v3.7.5 へ 更新<sup>5</sup>

<sup>4</sup>https://doc-en.rvspace.org/VisionFive2/Quick\_Start\_ Guide/VisionFive2\_SDK\_QSG/spl\_new.html <sup>5</sup>2023-12-14 時点の最新は v3.9.3。

### シリアルコンソールへの接続

#### PC と シリアルコンソールで接続する

- GPIO からシリア<mark>ルコンソールを取るピンアサイン</mark>
  - https://doc-en.rvspace.org/VisionFive2/Quick\_ Start\_Guide/VisionFive2\_SDK\_QSG/recovering\_ bootloader%20-%20vf2.html
- pin-6 GND、pin-8 TX、ping-10 RX
- Raspberry Pi で使っている USB シリアル変換ケーブル が使えます

### TFTP サーバの準備

#### LAN 内に TFTP サーバを準備

```
# apt-get update
# apt-get install xinetd tftpd
# mkdir /var/lib/tftpboot
# chmod 777 /var/lib/tftpboot
# vi /etc/xinetd.d/tftpd
service tftp
Ł
    disable = no
    log_type = File /var/log/tftpd
    log_on_success = HOST
    log_on_failure = HOST
    socket_type = dgram
    protocol = udp
    wait = yes
    user = root
    server = /usr/sbin/in.tftpd
    server_args = -s /var/lib/tftpboot
    per source = 11
    cps = 100 2
    flags = IPv4
# systemctl restart xinetd
```

### TFTP 経由の SPL、U-boot の更新 (1)

microSD カードは差さずに起動する

- 起動前の準備
  - LAN ケーブルを差す (2 ポートの内、自分は外側を 使用)
  - GPIO に USB シリアル変換ケーブルを差し、PC と接続
- 電源 ON
- IP アドレスを設定し、LAN へ接続

StarFive # setenv ipaddr 192.168.1.230
StarFive # setenv serverip 192.168.1.1
StarFive # setenv gatewayip 192.168.1.1

\${serverip} は setenv で指定した値が展開されるため、その まま実行すること

StarFive # ping \${serverip}
host 192.168.1.1 is alive

### TFTP 経由の SPL、U-boot の更新 (2)

#### SPI Flash を初期化

StarFive # sf probe
SF: Detected gd251q128 with page size 256 Bytes,
erase size 4 KiB, total 16 MiB

#### SPL をダウンロードし、更新

StarFive # tftpboot 0xa0000000 \${serverip}:u-boot-spl.bin.normal.out
StarFive # sf update 0xa0000000 0x0 \$filesize

#### U-Boot をダウンロードし、更新

StarFive # tftpboot 0xa0000000 \${serverip}:visionfive2\_fw\_payload.img
StarFive # sf update 0xa0000000 0x100000 \$filesize

#### リセットします

StarFive # reset

#### Buildroot 環境での起動

microSD カードへ sdcard.img を dd して起動イメージを作成

https://github.com/starfive-tech/VisionFive2/ releases/tag/VF2\_v2.11.5

# dd if=sdcard.img of=/dev/sdb bs=1M status=progress

```
microSD カードを Vision Five2 にセットして起動すると
「Buildroot」という linux 環境が起動する
```

```
Welcome to Buildroot
buildroot login: root
Password: starfive
# version
Linux version 5.15.0 (jenkins@soft05) (riscv64-buildroot-linux-gnu-gcc.
br_real(Buildroot VF2_v2.11.5) 10.3.0, GNU ld (GNU Binutils) 2.36.1)
#1 SMP Fri Mar 24 01:42:57 CST 2023
VF2_v2.11.5
```

### flashcp を使った SPL、U-boot の更新 (1)

v3 系以上のバージョンの SPL、U-boot へ更新する VisionFive2 の IP アドレスを確認しておく

# ip a

Buildroot 環境は busybox 環境で scp のサーバ側にはなれな いため、別サーバでダウンロードしておいた SPL、U-boot ファイルを scp で取得する

LAN 内のサーバ # wget https://github.com/starfive-tech/VisionFive2/releases/download/ VF2\_v3.7.5/visionfive2\_fw\_payload.ing # wget https://github.com/starfive-tech/VisionFive2/releases/download/ VF2\_v3.7.5/u-boot-spl.bin.normal.out

VisionFive2
# scp username@192.168.xxx.xxx:visionfive2\_fw\_payload.img /root/
# scp username@192.168.xxx.xxx:u-boot-spl.bin.normal.out /root/

### flashcp を使った SPL、U-boot の更新 (2)

#### インストールするデバイス名を確認

# cat /proc/mtd
dev: size erasesize name
mtd0: 00040000 00001000 "spl"
mtd1: 00300000 00001000 "uboot"
mtd2: 00100000 00001000 "data"

#### flashcp コマンドで更新

VisionFive2

- # flashcp -v u-boot-spl.bin.normal.out /dev/mtd0
- # flashcp -v visionfive2\_fw\_payload.img /dev/mtd1
- # reboot

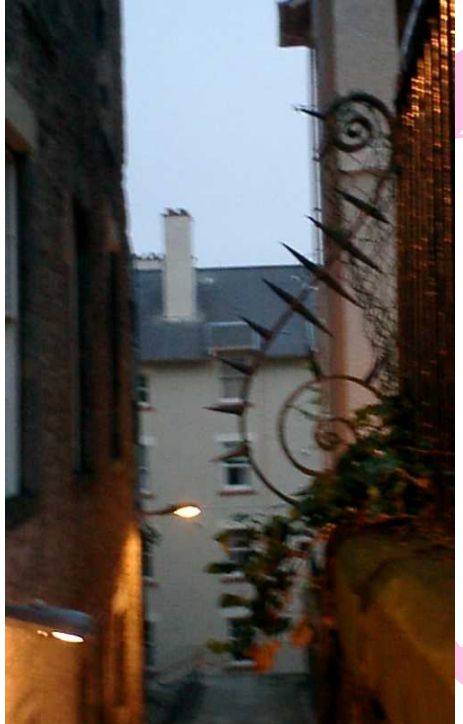

## VisionFive2 へ Debian を イ ン ストール する

microSD カードへ Debian のイメージを dd して起動イメージを作成

- 公式が Debian イメージを配布している<sup>6</sup>
- イメージは、sd / emmc / nvme がある
- 2023/08 の sd イメージを使ってみました starfive-jh7110-202308-SD-minimal-desktop.img.bz2

# bzip2 -d starfive-jh7110-202308-SD-minimal-desktop.img.bz2 # dd if=starfive-jh7110-202308-SD-minimal-desktop.img \ of=/dev/sdx bs=1M status=progress

microSD カードを VisionFive2 に差して起動すると、Debian unstable が起動する

<sup>6</sup>https://doc-en.rvspace.org/VisionFive2/Quick\_Start\_ Guide/VisionFive2\_QSG/flashing\_with\_mac\_linux.html

#### Debian イメージの起動

#### ログインは root ユーザ、パスワード「starfive」で行える kernel は linux-5.15

root@starfive:~# uname -a Linux starfive 5.15.0-starfive #1 SMP Wed Aug 23 11:18:20 CST 2023 riscv64 GNU/Linux

apt-line が debian ports になっているため、unstable に書き 換えて apt で更新する

```
# vi /etc/apt/sources.list
deb https://snapshot.debian.org/archive/debian-ports/20221225T084846Z
unstable main
```

deb http://deb.debian.org/debian/ unstable main non-free-firmware
deb-src http://deb.debian.org/debian/ unstable main non-free-firmware

```
# apt-get update
# apt-get dist-upgrade
# reboot
```

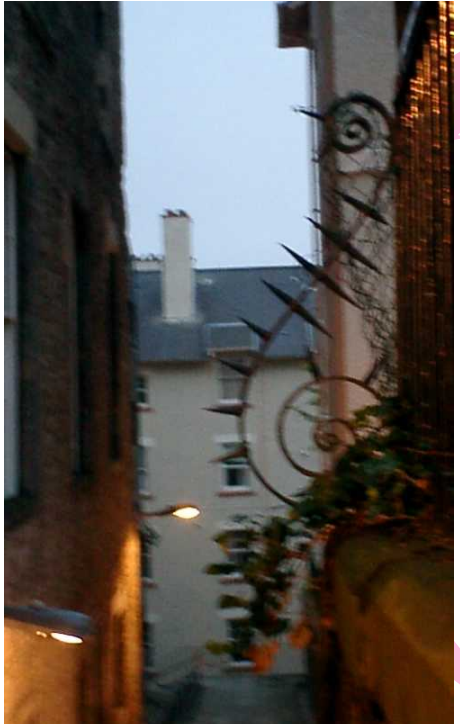

## VisionFive2 の NVMe SSD につ いて

#### VisionFive2 の NVMe SSD の性能

- XiOXIA EXCERIA G2 500GB を差した
  - Read 2,100 MB/s
  - Write 1,700 MB/s
- micsoSD カードの debian イメージで起動すると、 NVMe SSD を認識している (/dev/nvme0n1)

/dev/nvme0n1 を fdisk し、mkfs.ext4 でフォーマットしてベ ンチマーク

# mkdir /mnt/ssd # mount /dev/nvmeOn1p1 /mnt/ssd # dd if=/dev/zero of=/mnt/ssd/bench.dat bs=1M count=1024 1024+0 records in 1024+0 records out 1073741824 bytes (1.1 GB, 1.0 GiB) copied, 6.30584 s, 170 MB/s

#### NVMe SSD を root ディスクにするのは試せていません

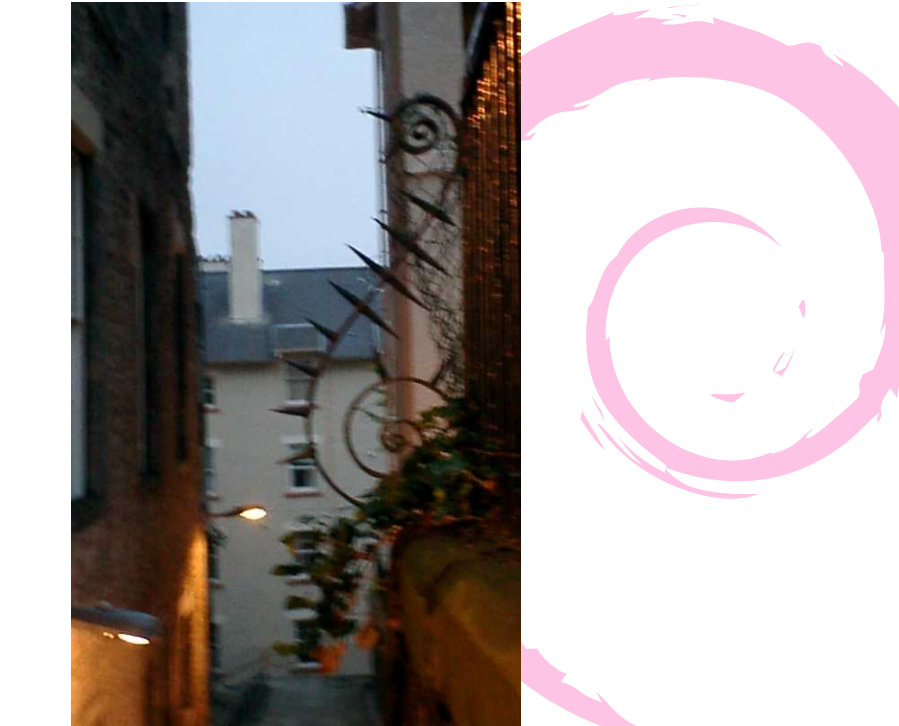

#### まとめ

- クイックスタートガイドを読むとかなり部分が理解で きるため、読みましょう
- SPL、U-bootの更新は Buildrootのイメージで起動して 行うのがよい
- debian イメージで起動するところまでできれば、あと は PC と同じ
- NVMe SSD の性能は microSD カードの性能と比べれば かなり性能はよいが、PC レベルの性能は出ない

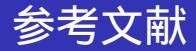

 Ubuntu Weekly Recipe - 第752回 RISC-Vのシングルボードコンピューターである VisionFive 2を使ってみる https:

//gihyo.jp/admin/serial/01/ubuntu-recipe/0752

- VisionFive 2 Datasheet https://doc-en.rvspace.org/ Doc\_Center/visionfive\_2.html
- github.com VisionFive2 https://github.com/starfive-tech/VisionFive2